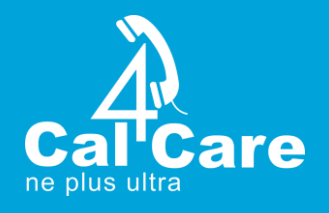

# **CRM INTEGRATION WITH 3CX**

Prepared by : Ayyaraj

**Date :** 17<sup>th</sup> June 2017

Version: 1.1

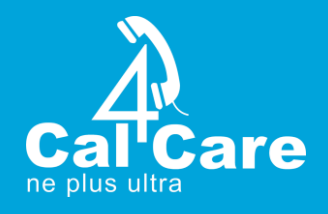

#### Step 1:

Download and install windows 3CX client (V15) from below link.

i). For Windows: http://downloads.3cx.com/downloads/3CXPhoneforWindows15.msi

## Step 2:

Need to send 3CX welcome email. Now you can see the configuration file attachment on your email. Open up this Welcome email on your pc and double click the attachment. The attachment contains your extension details and will automatically configure your client for use with 3CX.

#### Step 3:

Once extension configured, you will see "On Hook" & "Available" status icon on 3cx client as per below screen shot.

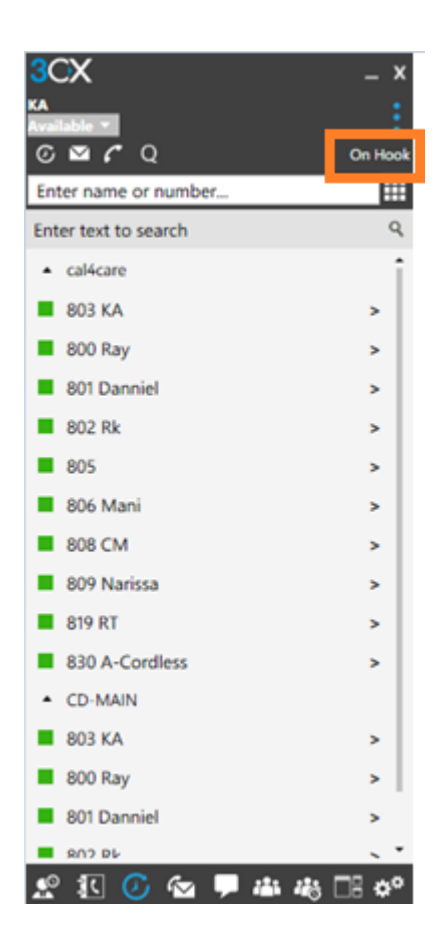

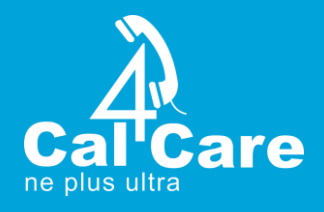

## Step 4:

Advanced Settings CX Settings \_ x 📧 Behavior © ⊻ C Q 🔎 Language Tonfigure Accounts ≣ Enter name or number.. AA Auto Answer Recordings Enter text to search ۹ ¢<sup>¢</sup> Integration Audio Options cal4care Tel Video Options About 803 KA > 800 Ray > 🕮 Hot Keys 801 Danniel > 💥 Advanced Settings 802 Rk > Themes 805 > C Re-register 806 Mani > 808 CM Request Welcome Email > 809 Narissa > Import Contacts 819 RT > () Exit Client 830 A-Cordless > CD-MAIN 803 KA > 800 Ray > 801 Danniel > 802 PL  $\bigcirc$  $\langle \boldsymbol{\leftarrow} \rangle$ 👷 🗓 🕗 🔽 📮 🦀 🥵 🚺

Go to Settings  $\rightarrow$  Advanced Settings  $\rightarrow$  Behavior

# <u>Step 5:</u>

- i) Select the browser you would like to open for the application.
- ii) Key in your CRM Parameter details on "Parameters to send".

Example: <a href="http://crm.umbrellapro.xyz/contacts.php?ac=view&phone\_number=%CallerNumber">http://crm.umbrellapro.xyz/contacts.php?ac=view&phone\_number=%CallerNumber</a>

| Behavior                                                                                                    | x         |  |  |
|----------------------------------------------------------------------------------------------------|-----------|--|--|
| Focus<br>Enabling this will bring application to<br>front, and pressing Enter key will<br>automatically answer call                                                                             |           |  |  |
| Transfers using Drag and Drop<br>Select default transfer method when you<br>drag and drop an active call. You can<br>perform the other transfer method by<br>pressing Ctrl key whilst dragging. |           |  |  |
| Blind transfer                                                                                                    |           |  |  |
| Launch application Launch application on incoming call Path to executable Carrogram Eiler Internet Explored explore                                                                             |           |  |  |
| Browse                                                                                                    |           |  |  |
| Parameters to send<br>http://crm.umbrellapro.xyz/contacts.php?i                                                                                                    |           |  |  |
| Notify when                                                                                                    | Ringing - |  |  |
|                                                                                                    |           |  |  |
|                                                                                                    |           |  |  |

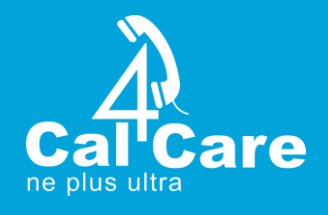

iii) Once done save them and make a call to Hotline Number. Now you can get the popup when the incoming number matched on your CRM.

| A ttp://crm.umbrellaproxyz/index.php                                                                                                    | T Umbrella Pro   CRM ×      |       |
|----------------------------------------------------------------------------------------------------|-----------------------------|-------|
|                                                                                                    | umbrella                    |       |
| and the second                                                                                                    | SIGN IN                     |       |
|                                                                                                    | Username                    |       |
|                                                                                                    | Password                    |       |
|                                                                                                    | Remember me                 |       |
|                                                                                                    | 🖌 Log In 🗶 Reset            |       |
| 000                                                                                                    | © 2005. All Rights Reserved |       |
| a second second s |                             |       |
|                                                                                                    |                             |       |
|                                                                                                    |                             | Yer - |
|                                                                                                    |                             |       |
| ALL PARTY                                                                                                    |                             |       |